## הזנת ציונים באפליקציית הרצוג החדשה

## כניסה לשיעורים שלי הרצוג הדברים הבאים שלי הזנת ציונים 10:00,14/10/2021 Ŗ נסיון לאפליקציה (8888-1) - null, 09:00 📇 עינת ניסיוןמבחן מועד ב 1 - י חדר 104 קומה 🕥

Ξ

שלב ראשון

0

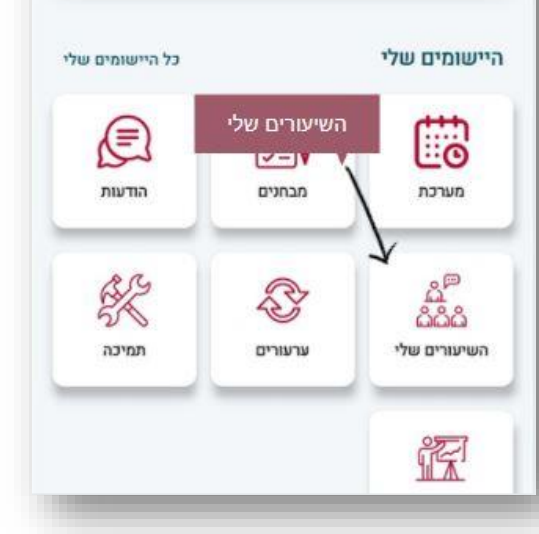

## שלב שני

נעמוד על שורת השיעור, בצד שמאל נלחץ על 3 נקודות ...

## השיעורים שלי חזור 🕻 (1234555-0) (א) עינת ניסיון (א) 09:00 | סטודנטים: 5 .... 10:30 יום: א מקום: חדר 16 לחיצה על שלושת הנקודות המופיעות לצד הקורס

| % lii, 49 Mei 🕯 | • גג 🗐 🖬 15:3  | 4                                    |
|-----------------|----------------|--------------------------------------|
|                 | השיעורים שלי   | חזור 🎗                               |
|                 | פעולות         |                                      |
| נטים            | רשימת סטודו 🔳  | <b>עינת ניסיון (</b><br>09:00   סטוד |
| 9               | עדכון ציונים 🗹 | 10:30 <b>יום:</b> א                  |
|                 | שלח הודעה 🗩    | V.8                                  |
|                 | נים            | עדכון ציו                            |

שלב שלישי

נבחר בעדכון ציונים

Ξ

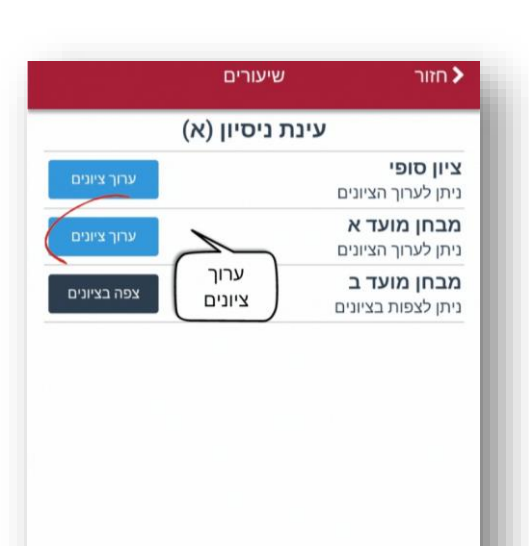

שלב רביעי

ערוך ציונים